## Blue Card Services

Working together to keep kids safe

## Creating a link

Before a blue card applicant or holder starts in regulated child-related activities with your organisation, you must notify us by creating a link between the applicant or card holder and your organisation. Linking allows your organisation to receive important notifications and updates about the applicant or card holder.

## Linking an applicant

To create a link:

- 1. Navigate to the 📧 Blue card register.
- 2. Click Create link.

| Blue card register |   |                         |               |           |            |           |               |   |  |  |
|--------------------|---|-------------------------|---------------|-----------|------------|-----------|---------------|---|--|--|
| Search             |   |                         |               |           |            | ~         |               |   |  |  |
| View results       |   |                         |               |           |            |           |               | ^ |  |  |
|                    |   | Name                    | Date of birth | Reference | Outcome    | Card Type | Card Expiry ^ |   |  |  |
|                    | > | Julie Tiffany Ragel (1) | 15-05-1998    | 1602063/1 | Valid card | V         | 10-06-2020    |   |  |  |
|                    | > | Carolyn Wanda Dakes (1) | 22-04-1981    | 1538785/2 | Valid card | Р         | 12-06-2020    |   |  |  |

- 3. Provide the applicant or card holders information:
  - a. Applicant identified (Online account number or Applicant ID) and date of birth OR
  - b. Blue/exemption card number and date of birth.
- 4. Click the relevant search button.

| Create Link                |    | ×      |   |
|----------------------------|----|--------|---|
| Reference 0                |    |        |   |
| Date of birth              |    |        |   |
|                            |    |        |   |
|                            |    | Search |   |
|                            | or |        |   |
| Blue/exemption card number |    |        | _ |
| Date of birth              |    |        |   |
|                            | t  |        |   |
|                            |    | Search |   |
|                            |    |        |   |
|                            |    | Cancel |   |

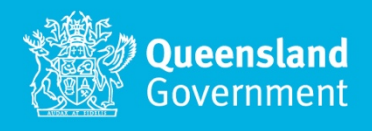

- 5. Review the declaration and click Agree.
  - a. If you change your mind, click Cancel.

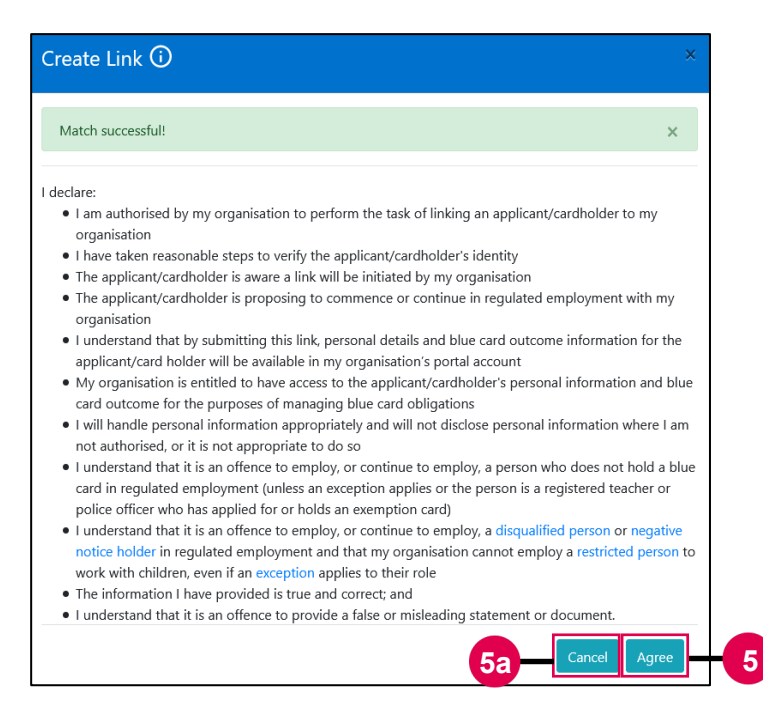

- 6. Enter the following information about the child-related activity:
  - a. Applicant / card holder type
  - b. Employment type.
- 7. You must also select the check box to declare the details entered are true and correct before clicking 'save'.

Additional information will be required in certain circumstances, such as site address where the childrelated activity is a home-based care service. You will be prompted to provide the required information. When a link is created, the person to whom you linked will receive a notification.

| CRA information                                              |              | ×                                                   |  |  |  |
|--------------------------------------------------------------|--------------|-----------------------------------------------------|--|--|--|
| EKX Half Television                                          |              |                                                     |  |  |  |
| Applicant/card holder information                            |              |                                                     |  |  |  |
| First name                                                   |              | Last name                                           |  |  |  |
| Cheryl                                                       |              | Benfer                                              |  |  |  |
| Middle name                                                  |              | Reference number                                    |  |  |  |
| Edna                                                         |              | 908733                                              |  |  |  |
| Child-related activity information Applicant type: Volunteer | ~ 6a         |                                                     |  |  |  |
| Employment type:                                             |              |                                                     |  |  |  |
| Government Unpaid                                            | ~ <b>6</b> b |                                                     |  |  |  |
| CRA received date:                                           |              |                                                     |  |  |  |
| 02/06/2022                                                   |              |                                                     |  |  |  |
|                                                              |              | 7 Details entered are true and correct: Cancel Save |  |  |  |

## Need help?

Call us on **1800 113 611** or **07 3211 6999**, email <u>organisationportal@bluecard.qld.gov.au</u> or <u>visit</u> <u>www.qld.gov.au/bluecardorgportal</u>. If you need an interpreter, contact **Language Loop** on 1800 512 451.